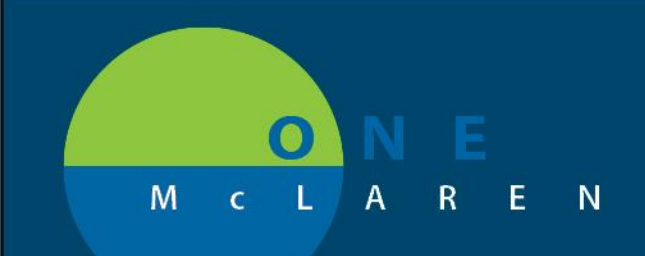

## CERNER FLASH

## 4/01/2019

## POWERCHART RESULTS REVIEW/LAB-EXTENDED TAB

Additional flowsheet options have been added to the **Lab-Extended** tab of **Results Review**.

- 1. Select **Results Review** from the Menu Bar.
- 2. Select the **Lab-Extended** tab (this tab is set to retrieve 7 months of data and may take longer to display).
- 3. Select the down arrow in the **Flowsheet** field to view available choices.
  - a. The **Flowsheet** option allows additional filtering to be applied to the Results Review component, so only relevant results display.

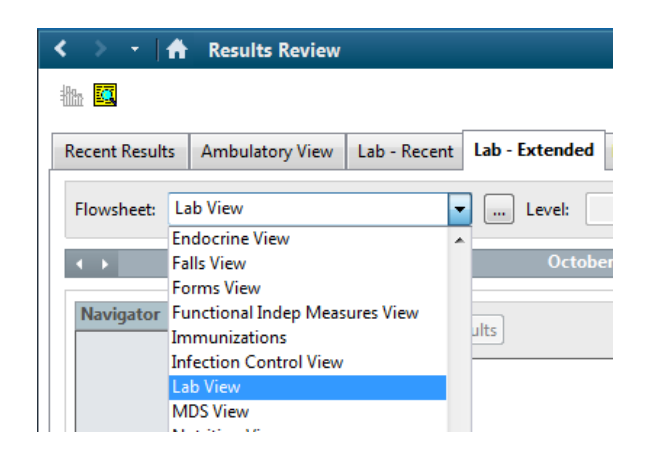

4. Once a view is selected from the **Flowsheet** field, the corresponding result values display within **Results Review**.

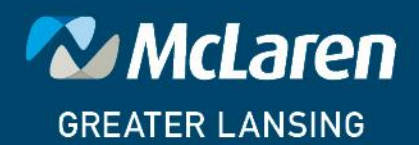

DOING WHAT'S BEST.